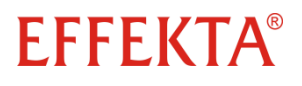

Photovoltaik Wechselrichter Serie ES

## Anleitung für ein Firmware-Update

der

## **EFFEKTA Photovoltaik Wechselrichter**

ES 2200 ES 3300 ES 4200 ES 5000

## Anleitung FW-Update der EFFEKTA Photovoltaik Wechselrichter

- 1. Installieren Sie auf Ihren PC/ Laptop die Software "Upgrade DSP"
- 2. Verbinden Sie den PC/ Laptop über ein serielles Kabel ("1:1" / "Pin to Pin") mit dem Photovoltaik Wechselrichter.
- 3. Schnittstellenkarten (Erweiterungskarten) MÜSSEN vor dem Firmware-Update entfernt werden!
- Schalten Sie **nur** die Generator- / DC-Versorgung des Photovoltaik Wechselrichters ein! (Das Display muss min. 100 VDC anzeigen) Die AC-Versorgung MUSS unterbrochen sein!
- 5. Starten Sie die Upgrade Software

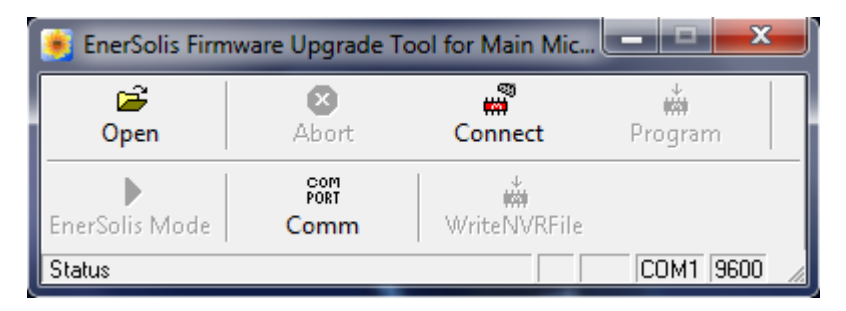

6. Wählen Sie die Schnittstelle aus, mit der der PC/ Laptop verbunden ist

\* Sollten Sie einen USB  $\rightarrow$  SERIAL Adapter verwenden können Sie unter Systemsteuerung  $\rightarrow$  System  $\rightarrow$  Hardware  $\rightarrow$  Geräte-Manager  $\rightarrow$  Anschlüsse nachsehen welchen COM-Port Ihr USB-Umsetzter verwendet.

| 🐞 EnerSolis Firmware Upgrade Tool for Main Mic 💶 💷 🗮 🌌 |          |                                                                                                    |           |  |  |  |
|--------------------------------------------------------|----------|----------------------------------------------------------------------------------------------------|-----------|--|--|--|
| 🗃<br>Open                                              | Abort    | Connect                                                                                                    | Program   |  |  |  |
| EnerSolis Mode<br>Status                               | Com<br>V | COM1<br>COM2<br>COM3<br>COM4<br>COM5<br>COM6<br>COM7<br>COM8<br>COM9<br>COM10<br>COM10<br>COM11<br>COM12<br>COM13<br>COM14<br>COM15 | COM1 9600 |  |  |  |

7. Betätigen Sie den "Connect" Button, Status wechselt auf "Open Port"

| 🁏 EnerSolis Firmware Upgrade Tool for Main Mic 💶 💷 💻 🌉 |                     |              |            |  |
|--------------------------------------------------------|---------------------|--------------|------------|--|
| Den []                                                 | X<br>Abort          | Connect      | it Program |  |
| EnerSolis Mode                                         | COM<br>PORT<br>Comm | WriteNVRFile |            |  |
| Open Port                                              |                     |              | COM1 9600  |  |

8. Über den "Open" Button laden Sie die **aktuellste** Firmware-Datei (PV00106A Stand 09/2010 bei Schriftlegung) in das Upgrade Tool

| 💽 🗢 🚺 🕨 Comput     | er 🕨 Daten (E:) 🕨 | Solar 🕨 Firmware | <ul> <li>✓</li> <li>✓</li> </ul> | Firmware dur | chsuchen  |
|--------------------|-------------------|------------------|----------------------------------|--------------|-----------|
| rganisieren 👻 Neue | er Ordner         |                  |                                  |              | ) 🗖 🔹 🖽   |
| Desktop            | Name              | ^                | Ände                             | erungsdatum  | Тур       |
|                    | PV001045.         | hex.ecy          | 29.04                            | 1.2010 10:08 | ECY-Datei |

9. Der Status wechselt zu "HEX file imported…"

| 🝺 EnerSolis Firmware Upgrade Tool for Main Mic 💶 💶 💻 🌉 |                     |              |              |  |
|--------------------------------------------------------|---------------------|--------------|--------------|--|
| C<br>Dpen                                              | <b>X</b><br>Abort   | Connect      | ₩<br>Program |  |
| EnerSolis Mode                                         | com<br>PORT<br>Comm | WriteNVRFile |              |  |
| HEX file imported                                      |                     |              | COM1 9600 🦼  |  |

10. Zum Updaten des Photovoltaik Wechselrichter betätigen Sie den "Programm"-Button

| 🔋 EnerSolis Firmware Upgrade Tool for Main Mic 💶 💷 💌 |                     |              |              |  |
|------------------------------------------------------|---------------------|--------------|--------------|--|
| Copen                                                | ×<br>Abort          | Connect      | ₩<br>Program |  |
| ►<br>EnerSolis Mode                                  | COM<br>PORT<br>Comm | WriteNVRFile |              |  |
| Wait                                                 |                     |              | COM1 9600 🔏  |  |

11. In der unteren Leiste wird der Upgrade-Status angezeigt

!!! (In dieser Zeit (bis zu 8 min) darf die Generator- / DC-Spannung nicht unterbrochen werden) !!!

| 😻 EnerSolis Firmware Upgrade Tool for Main Mic 💶 💷 💻 🌉 |                     |              |             |  |
|--------------------------------------------------------|---------------------|--------------|-------------|--|
| 🗃<br>Open                                              | 🗙<br>Abort          | Connect      | Program     |  |
| ►<br>EnerSolis Mode                                    | Com<br>PORT<br>Comm | WriteNVRFile |             |  |
| Wait programming                                       |                     | 08,7%        | СОМ1 9600 🦼 |  |

12. Das Upgrade ist fertig, wenn in der Statusleiste "Programm success" und "100%" erscheint

| 🝺 EnerSolis Firmware Upgrade Tool for Main Mic 💻 💻 🗴 |                     |                   |              |  |
|------------------------------------------------------|---------------------|-------------------|--------------|--|
| 0<br>Dpen                                            | ×<br>Abort          | Connect           | ₩<br>Program |  |
| EnerSolis Mode                                       | com<br>PORT<br>Comm | ₩<br>WriteNVRFile |              |  |
| Program success.441686ms                             |                     | 100,0%            | COM1 9600 🔏  |  |

- 13. Unterbrechen Sie die Generator- / DC Versorgung und warten Sie bis das Display dunkel ist. Entfernen Sie anschließend das Schnittstellenkabel.
- 14. Sie können nun vorher entfernte Schnittstellenkarten (Erweiterungskarten) wieder einsetzen
- 15. Schalten Sie die Generator- / DC Versorgung wieder ein und führen wie im Handbuch Ihres Solarwechserichters beschrieben das "Setting zum Länder- und Betriebsmodus" durch (Kapitel 7.2).
- 16. Starten Sie den Einspeisebetrieb Ihres Photovoltaik Wechselrichters nach Zuschaltung der AC-Sicherung.

<u>Haftungsauschluss:</u> Für Fehlerhafte Bedienung und Beschädigungen am Gerät übernimmt die

Firma EFFEKTA - Regeltechnik GmbH keine Haftung!